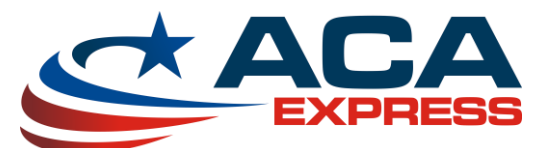

## Google Analytic Integration – Consumer Facing Website

First, you'll need to already have a Google Analytics Account/Site setup before beginning the process. If you have questions regarding this, please click on this <u>link</u> for a tutorial on how to setup this up and get a tracking code.

1. Sign in to your Google Analytics account, and select the Admin tab

| acaexpr<br>All W | <sup>ress.com</sup><br>/eb Site Data | •                                        | 🧈 III - 1                  |
|------------------|--------------------------------------|------------------------------------------|----------------------------|
| HOME             | REPORTING                            | CUSTOMIZATION ADMIN                      |                            |
| Q, Search repo   | orts & help                          | Audience Overview                        | Jun 25, 2016 - Jul 25, 201 |
| Dashboa          | ards                                 | Email Export + Add to Dashboard Shortout |                            |
| ← Shortcut       | ts                                   | All Users                                | + Add Segment              |
| Intelliger       | nce Events                           | Overview Sessions + VS. Select a metric  | Hourly Day Week M          |
| Ø Real-Tim       | ne                                   | Sessions                                 |                            |
| 🕌 Audience       | e                                    |                                          | $\sim$                     |
| Overvi           | iew                                  | 40                                       |                            |

2. Click on Tracking Info

| All  | <sup>(press.com</sup><br>Web Site Data | *             |       |   |                     |   |   |                            | ¥1 | <br>: |
|------|----------------------------------------|---------------|-------|---|---------------------|---|---|----------------------------|----|-------|
| HOME | REPORTING                              | CUSTOMIZATION | ADMIN |   |                     |   |   |                            |    |       |
|      | Administration                         |               |       |   |                     |   |   |                            |    |       |
|      | ACCOUNT                                |               | •     | ۲ | PROPERTY            |   | • | <br>VIEW All Web Site Data | -  |       |
|      | Account Setting                        | gs            |       |   | Property Settings   |   |   | View Settings              |    |       |
|      | ≗ User Managerr                        | nent          |       |   | .jS Tracking Info   |   |   | Goals                      |    |       |
|      | All Filters                            |               |       |   | PRODUCT LINKING     | • |   | <b>T</b> Filters           |    |       |
|      | Trash Can                              |               |       |   | AdWords Linking     |   |   | Ecommerce Settings         |    |       |
|      |                                        |               |       |   | AdSense Linking     |   |   | Dd Calculated Metrics BETA |    |       |
|      |                                        |               |       |   | Ad Exchange Linking |   |   | PERSONAL TOOLS & ASSETS    |    |       |
|      |                                        |               |       |   | oo All Products     |   |   | ≓ ≞ Segments               |    |       |

3. Click on Tracking Code

| All Web Site Data -                |                                                                           | 📌 III I I |
|------------------------------------|---------------------------------------------------------------------------|-----------|
| HOME REPORTING CUSTOMIZATION ADMIN |                                                                           |           |
| Administration                     |                                                                           |           |
| ACCOUNT                            | PROPERTY VIEW                                                             | -         |
| Account Settings                   | Property Settings                                                         |           |
| User Management                    | .js Tracking Info 🗮 Goals                                                 |           |
| Y All Filters                      | Tracking Code Data Collecton                                              |           |
| Trash Can                          | User-ID Fectings Economerce Settings                                      |           |
|                                    | Organic Search Sources Dd Calculated Metrics SETA Referral Exclusion List |           |
|                                    | Search Term Exclusion List PERSONAL TOOLS & ASSETS                        |           |
|                                    | PRODUCT LINKING AGE Segments                                              |           |

4. Copy the ID which should be in a format of UA-XXXXXXXXXXX

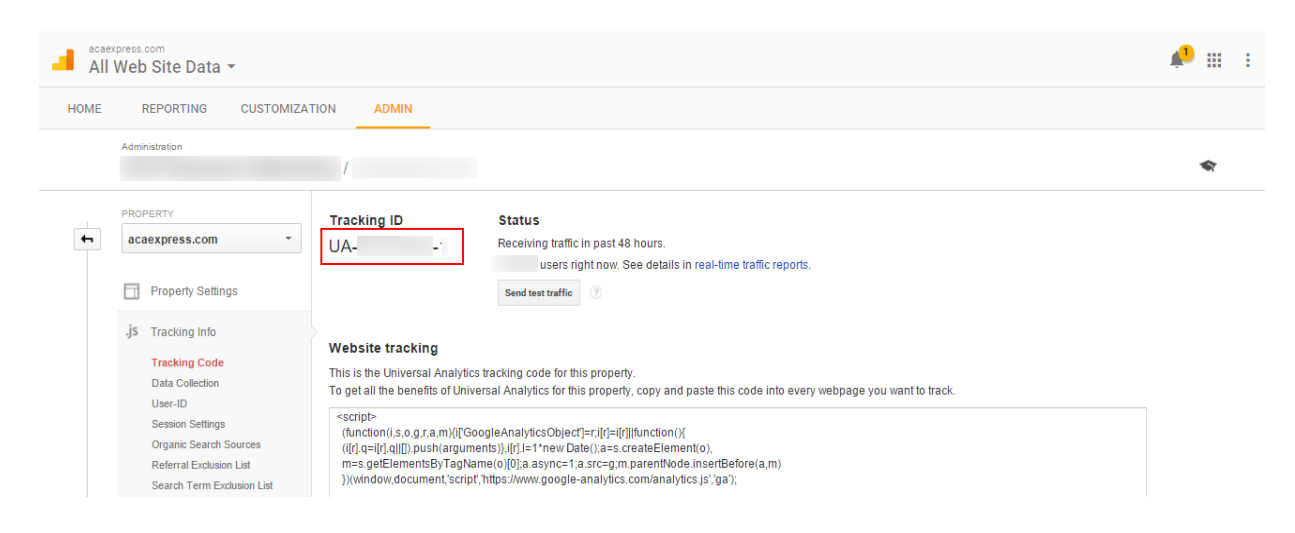

5. Back on ACAExpress.com, click on "Org Settings"

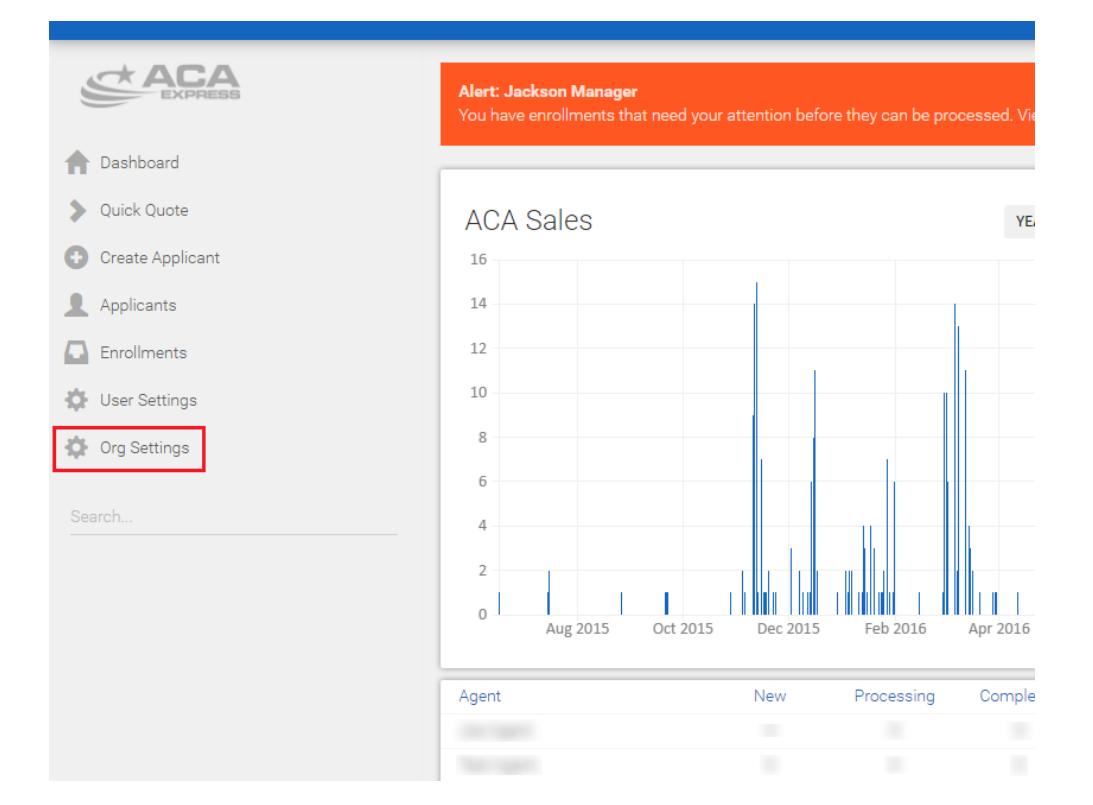

6. Then click "Edit"

| Business/Agency Name  | Web Site 🕕                  | Primary NPN          |  |
|-----------------------|-----------------------------|----------------------|--|
| ALC: NO APPENDIX      |                             |                      |  |
| Contact Email         | Contact Phone               | Google Analytics Key |  |
| Deverent Maria        | Ore diff. Ore d             |                      |  |
| Group Billing         | CreditCard<br>Credit Card - | Enabled              |  |
| Consumer Website Mode |                             |                      |  |
| Zip Code Only         |                             |                      |  |

7. Paste your id into the "Google Analytics Key" field

|                      | Yes              | PAYMENT METHOD -        |
|----------------------|------------------|-------------------------|
| Primary NPN          | Contact Email    | Contact Phone           |
| Google Analytics Key | Drip Marketing 💿 | Consumer Website Mode 🕄 |
|                      | YES              | ZIP CODE ONLY           |
| Site Logo            |                  |                         |
| logo.png             |                  |                         |
|                      |                  |                         |
| Home Page Image      | 🎄 🧏 📣 🕅 🛛        |                         |

8. Verify your Key was saved.

| Business/Agency Name    | Web Site 💿    | Primary NPN          |  |
|-------------------------|---------------|----------------------|--|
|                         |               |                      |  |
| Contact Email           | Contact Phone | Google Analytics Key |  |
|                         |               | UA-12345678-9        |  |
| Payment Mode            | CreditCard    | Drip Marketing 🕚     |  |
| Group Billing           |               | Enabled              |  |
| Consumer Website Mode 🕕 |               |                      |  |
| Zip Code Only           |               |                      |  |